# DaCdb - *Direct Connect* Interface to RI

## **Record Access = Some Confusion**

- Changes in both Club and & Member records are automatically communicated to RI and changed in the RI database.
- Some changes are done via *Direct Connect* other changes are done via an email to RI.
- **Direct Connect** changes supposedly happen within 5 minutes...had a recent report that it took a day.
- Email updates may take 2 to 4 weeks...depending on email volume received at RI.
- What changes are communicated via *Direct Connect* and what changes are done via email are RI decisions, not a DaCdb decision. As things go forward more updates will be done via *Direct Connect*.

#### What is *Direct Connect*?

An electronic handshake interface between DaCdb and the RI Database. At this time there are 14 clubs in D7630 who have enabled Direct Connect.

- 1. Chestertown
- 2. Dover/Colonial
- 3. Easton
- 4. Georgetown-Millsboro
- 5. Lewes-Rehoboth Beach
- 6. Long Neck Sunrise
- 7. Newark
- 8. Newark-Morning
- 9. North East
- 10. Rehoboth Beach Sunrise
- 11. Salisbury-Sunrise
- 12. Southern New Castle County (South St. George)
- 13. Wicomico County
- 14. Wilmington

## Enabling *Direct Connect*

Detailed information on how to enable DaCdb *Direct Connect* for your club is covered in a separate file.

## **Comparing DaCdb records and RI Records:**

Once *Direct Connect* is enabled Club Officers can compare what is shown in a DaCdb record and what is shown in the matching RI record. Below is the DaCdb horizontal menu that a Level 4 Club Officer will see....*RI Compare* 

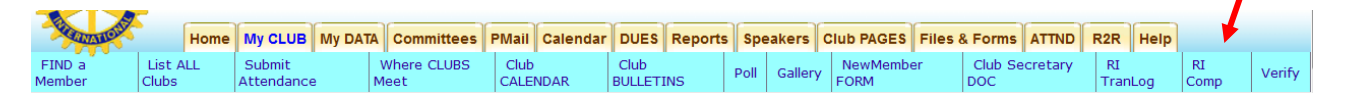

### **Summary and Suggestions:**

- The Club President or Club Secretary should update DaCdb as it will communicate those changes to RI either via email or *Direct Connect*.
- Conversely RI <u>does not</u> download information to DaCdb.
- If the RI record is updated first, the DaCdb record must still be updated. This has lead to complaints of why should I have to enter the data twice. Answer is that you don't as long as you update DaCdb first.
- Note that DaCdb contains no data or information on Rotary Foundation contributions and reports...for that you must still use RI Member access. Go To <u>www.rotary.org</u> and click <u>Member Access</u>.

### **Questions, Comments, Feedback:**

Tim Beblo Rotary District 7630 Communications Officer 302-378-0159 Fax: 302-378-0162 tibeblo@tibeblo.com

# DaCdb will show which clubs have enabled Direct Connect

| Dover Downtown                            | Dover Downtown                       | 30 | Email     |
|-------------------------------------------|--------------------------------------|----|-----------|
| Dover/Colonial                            | Dover/Colonial                       | 30 | RI Direct |
| Easton                                    | Easton                               | 51 | RI Direct |
| Elkton                                    | Elkton                               | 20 | Email     |
| Georgetown-Millsboro                      | Georgetown-Millsboro                 | 41 | RI Direct |
| Harrington-Greenwood-Felton<br>Centennial | Harrington-Greenwood-<br>Felton Cent | 40 | Email     |